Click <u>HERE</u> to access the online payment website. Or navigate to CCSOH.US > Staff > Employee Benefits and click on Online Benefits Payments

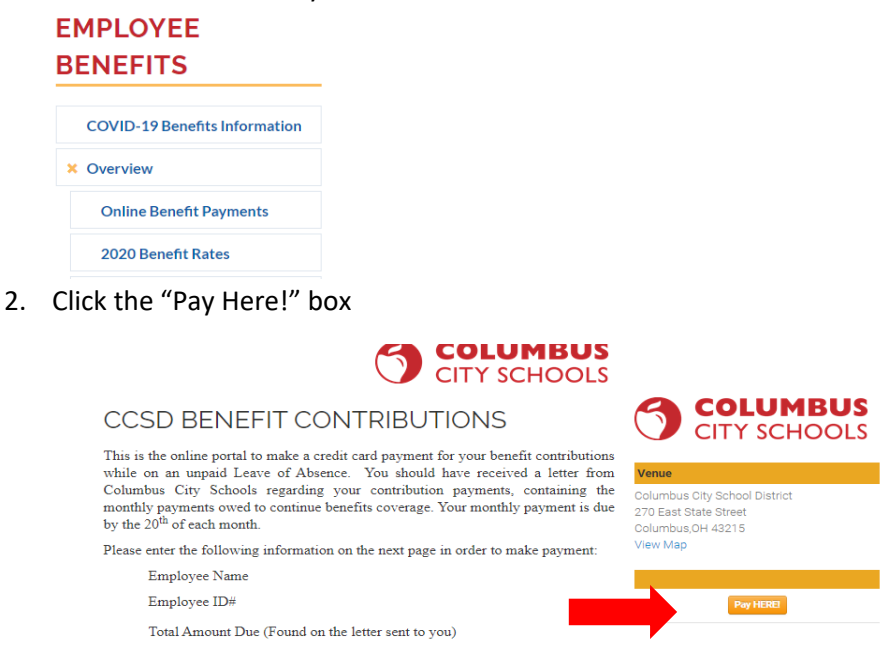

3. If you are a first time user, you will need to set up an account. Click on "Create one here." <u>Make sure after you</u> <u>set up your account to remember your username and password for the future.</u>

| CCSD BENEFIT CONTRIBUTIO                                      |
|---------------------------------------------------------------|
| Please log in to proceed with your order or continue as a gue |
| Email                                                         |
| Email                                                         |
| Password                                                      |
| Password                                                      |
| Sign In Forgot Password Guest Checkout                        |
| Don't have an account? Create one here.                       |

4. Once logged in, enter your payment information on the next screen. For the "Benefit Contribution" enter 1. Enter the dollar amount you are paying in the next box. The amount you owe can be found in the letter/email your received from the Benefits Department. Enter your name and your CCS employee ID. Click "Continue"

| CCSD BENEFIT CONTRIBUTIONS                                                |
|---------------------------------------------------------------------------|
| Options                                                                   |
| 1   Benefit Contribution - (# Available: unlimited)   1.00 Enter S Amount |
| mployee First Name *                                                      |
| Benefits                                                                  |
| mployee Last Name *                                                       |
| Department                                                                |
| mployee ID # +                                                            |
| 12345                                                                     |

5. Carefully review the Order Preview screen. If correct click "Continue to Payment."

| Order Preview                                                                           |  |  |
|-----------------------------------------------------------------------------------------|--|--|
| Employee First Name: Benefits<br>Employee Last Name: Department<br>Employee ID #: 12345 |  |  |
| 1 Benefit Contribution @ <b>\$1.00ea.</b>                                               |  |  |
| Price / Fees                                                                            |  |  |
| Tickets: \$1.00                                                                         |  |  |
| Urder Iotal: \$1.00                                                                     |  |  |
| « Edit Details Continue to Payment                                                      |  |  |

6. On the final page, enter your credit/debit card information. Click the Acknowledgement Check Box at the bottom of the screen then click "Submit Order."

| Credit Card #                                                                                                    |
|----------------------------------------------------------------------------------------------------|
| Expiration Date $\left[ \begin{array}{c} 1 & \mathbf{v} \end{array} \right] / \left[ \begin{array}{c} 2020 & \mathbf{v} \end{array} \right]$ |
| Security Code                                                                                                    |
| Billing Zipcode                                                                                                    |
| I acknowledge that:                                                                                                    |
| « Edit Details Submit Order                                                                                                    |